## **HOW TO SIGN AGREEMENTS – PARENTS**

My School Dance will prompt an email to you immediately after your student completes signing their Student Agreement. Your email will look like this:

If you did not receive your e-mail, please follow these steps:

- 1. Verify that the student typed in the correct e-mail.
- 2. Check your junk or spam filter for the e-mail.

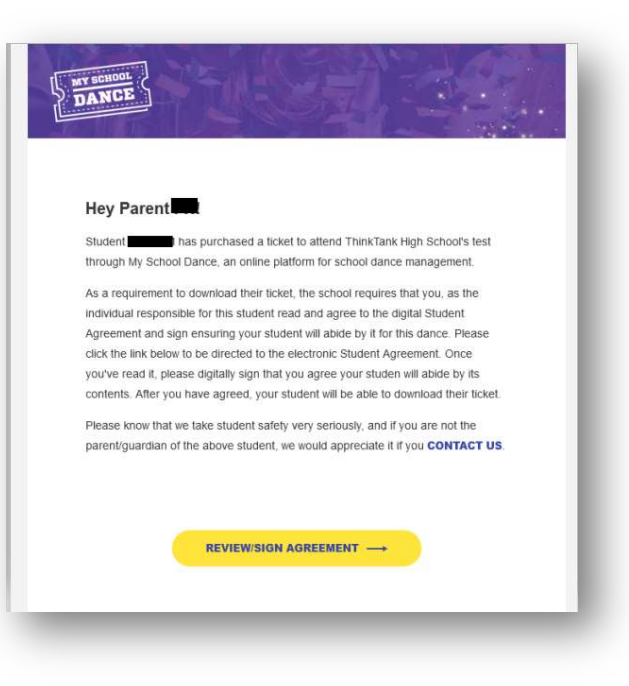

Once you have received your e-mail. Please click on "REVIEW/SIGN AGREEMENT"

Please review the agreement in full. <u>You will need to scroll all the way down for the agreement to be signed</u>. Next enter your phone number to receive texts on when the student arrives and leaves the dance.

| Parent Agreement (Incomplete)                                                                                  |  |  |  |
|----------------------------------------------------------------------------------------------------|--|--|--|
| I have read the above guidelines and agree that my son/daughter will follow them as an attendee of this dance. |  |  |  |
| Phone numbers are required for emergency notification purposes.                                                |  |  |  |

## The Parent signature will light up yellow when it is ready for you to sign.

*If it is still grey:* 

- 1. Verify that you have completely read and scrolled through the entire agreement.
- 2. Enter a valid phone number in the Phone number text box.

| ′ou will not be able to sign until you h | ave entered your phone number and scrol | led through and reviewed the entire agreement. |
|------------------------------------------|-----------------------------------------|------------------------------------------------|
|                                          |                                         | PARENT SIGNATURE                               |
|                                          |                                         |                                                |
|                                          |                                         |                                                |
|                                          |                                         |                                                |

Next SIGN YOUR NAME BY TYPING THE NAME the way its spelled with spaces.

Then click on "SUBMIT SIGNATURE"

Notify the student that the ticket has been approved by you.

| Please Provide Your<br>By providing your signature<br>in the Dance Agreement | Signature ×<br>e, you agree to abide by all rules set forth |
|------------------------------------------------------------------------------|-------------------------------------------------------------|
|                                                                              |                                                             |
| Enter your name                                                              | document.                                                   |
| CANCEL                                                                       | SUEMIT SIGNATURE                                            |